| 1.  | Önemli güvenlik talimatları                     | 1  |
|-----|-------------------------------------------------|----|
| 2.  | Aksesuarlar                                     | 2  |
| 3.  | Ana ünitenin görünümü                           | 2  |
| 4.  | Aygıt bağlantıları                              | 3  |
| 5.  | Batarya şarj edilirken dikkat edilecek hususlar | 4  |
| 6.  | Başlarken                                       | 5  |
| 7.  | Bluetooth Fonksiyonu                            | 6  |
| 8.  | FM Fonksiyonu                                   | 8  |
| 9.  | TMC Fonksiyonu                                  | 8  |
| 10. | Aygıt Ayarları                                  | 8  |
| 11. | İlk Başlatma ve Yazılım Aktivasyonu             | 9  |
| 12. | Gezinim                                         | 10 |
| 13. | Harita Ekranı                                   | 13 |
| 14. | Diğer Seçenekler Menüsü                         | 14 |
| 15. | Ayarlar                                         | 14 |
| 16. | Sorun giderme                                   | 15 |
| 17. | Bilgisayara Bağlama                             | 16 |

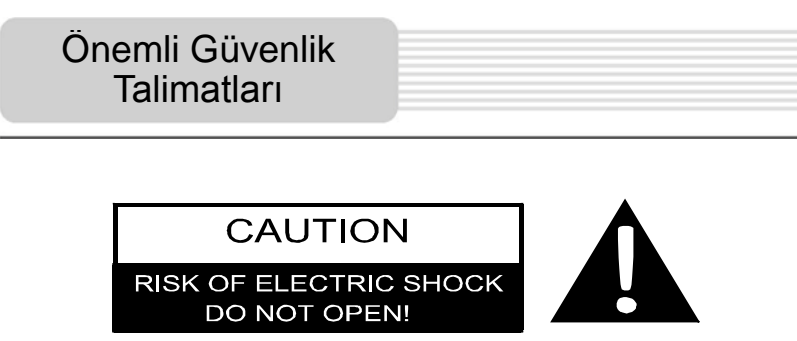

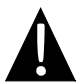

Eşkenar üçgen içindeki bir ünlem işareti, kullanıcıyı aygıtla birlikte temin edilen dokümantasyonda önemli çalıştırma ve bakım (servis) talimatı bulunduğunu gösterir.

## <u>DİKKAT</u>

- Elektrik çarpması riskini azaltmak için, kapağı (arka yüzü) çıkarmayın. Aygıtın içinde kullanıcının kendisinin bakım yapabileceği hiçbir parça bulunmamaktadır. Bakım için, kalifiye bir servis personeline başvurun.
- Üretici, üründe, üreticinin veya yetkili birimden onay alınmadan yapılacak herhangi bir değiştirme veya modifikasyondan kaynaklanacak herhangi bir hasara ilişkin sorumluluk kabul etmez.

#### <u>UYARI</u>

Aygıt su damlaması veya sıçramasına maruz kalmamalı ve aygıtın üzerinde içi sıvı dolu herhangi bir nesne konulmamalıdır.

## Aksesuarlar Listesi

| KALEM    | İSİM                                       | ADET |
|----------|--------------------------------------------|------|
|          | Araç Şarj Cihazı                           | 1    |
|          | USB Kablosu                                | 1    |
|          | Kalem                                      | 1    |
|          | Şık Taşıma Çantası<br>(yalnızca GV5500BT ) | 1    |
|          | Kullanım Kılavuzu                          | 1    |
| Finding. | Garanti Belgesi                            | 1    |
|          | Sürücü/Belge CD'si                         | 1    |

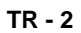

## Ana Ünitenin Görünüşü

## Önden ve Yandan Görünüş

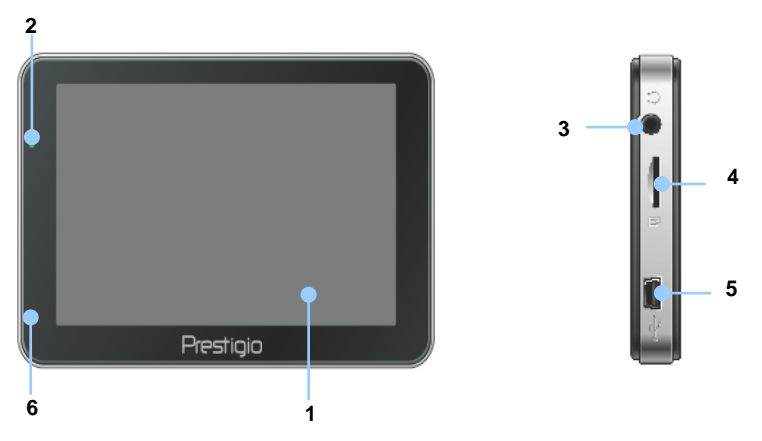

#### 1. LCD Dokunmatik Ekran

Menü komutu seçmek veya bilgi girmek için, kalemle veya parmağınızla ekrana dokunun.

#### 2. Batarya Durumu Göstergesi

Gösterge, batarya dam dolu iken yeşil renkte, şarj olurken ise, kırmızı renkte yanar.

#### 3. Kulaklık Jakı

Kulaklıklara veya telefon cihazına bağlantıyı sağlar.

#### 4. MicroSD Yuvası

Veri erişimi ve bellek artırımı için, microSD kartının takıldığı yuvadır.

#### 5. USB Girişi

Veri erişimi veya batarya şarjı için, USB Kablosunun bağlandığı giriştir.

#### 6. Mikrofon

Ses kaydeder.

## Ana Ünitenin Görünüşü

## <u>Arka Üst Görünüş</u>

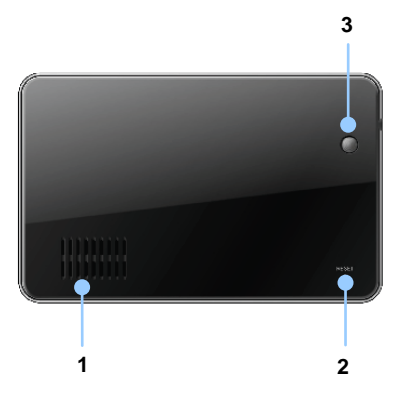

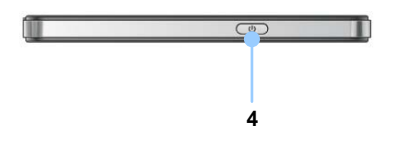

#### 1. Hoparlör

Ses veya müzik çıkışı sağlar.

#### 2. Sıfırlama Butonu

Cihazı yeniden başlatmak için kullanılır.

#### 3. Işık Sensörü

Dokunmatik ekranın parlaklığını ayarlar.

#### 4. Güç Butonu

Aygıtı AÇMAK/KAPAMAK için kullanılır.

## Aygıt Bağlantıları

## MicroSD Kartının Takılması

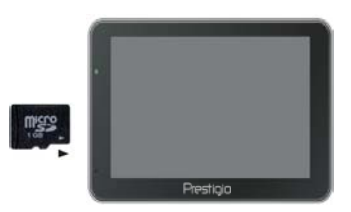

- Bir microSD kartını takmak için, kartı, bağlayıcı aygıta ve kart etiketi de aygıtın ön tarafına bakacak şekilde yerleştirin.
- Bir microSD kartını çıkarmak için, güvenlik kilidini serbest bırakmak üzere kartın kenarına hafifçe bastırın ve kartı yuvadan çekin.

## NOT:

Lütfen, daima, kartı çıkarmadan önce hiçbir uygulamanın microSD kartını kullanmadığından emin olun.

## Harici USB Aygıtına Bağlama (Şarj)

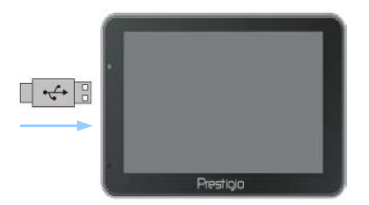

- USB bağlayıcısını uygun USB girişine takın.
- Şarj etmeye başlamak için, diğer USB bağlayıcısını bilgisayardaki USB girişine takın.

## <u>Araç Şarj Cihazına Bağlama</u>

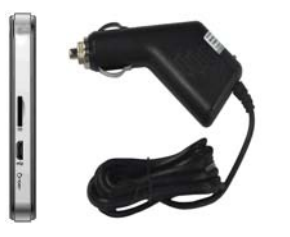

- USB bağlayıcısını uygun USB girişine takın.
- Şarj etmeye başlamak için, araç şarj cihazı bağlayıcısını aracın 12V aksesuar/çakmak soketine takın.

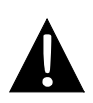

#### NOT:

Aygıtı ani akım değişikliklerinden korumak için, lütfen araç şarj cihazını aracın 12V aksesuar/çakmak soketine, aracı çalıştırdıktan sonra bağlayın.

## Şarj Edilebilir Batarya Hakkında

Aygıt, entegre bir şarj edilebilir batarya ile donatılmıştır. Lütfen ilk kullanımdan önce, bataryayı tamamen dolana kadar (en az 5 saat) şarj edin. Batarya durumu göstergesi, şarj sırasında kırmızı renkte yanar; şarj tamamlandıktan sonra ise yeşil renkte yanmaya başlayacaktır. Şarj süresi, yaklaşık 4 saattir.

## Şarj edilebilir batarya ile ilgili çalışma koşulları ve önlemler

- Yeni bataryalı aygıtlar, ilk kullanımdan önce tamamen doldurulmalıdır.
- Aygıtı yeniden şark etmek için, bataryanın tamamen boşalmasına gerek yoktur.

## Başlarken

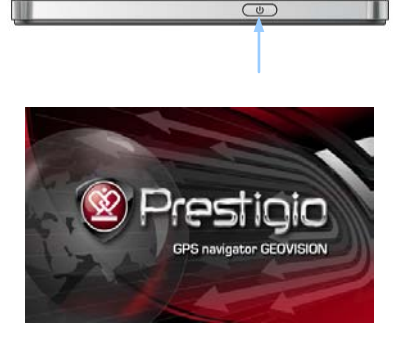

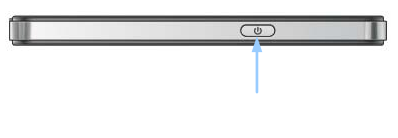

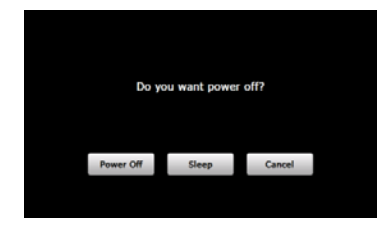

- 1. Aygıtı açmak için, **Güç Butonu**na basın ve butonu basılı tutun.
- Karşılama ekranı göründükten kısa bir süre sonra, ana menü görüntülenecektir.
- Çeşitli fonksiyonlar arasında gezinmek için, birlikte temin edilen kalemle ilgili butonlara dokunun.
- Aygıtı kapatmak veya aygıtın uyku moduna geçmesini sağlamak için, Güç Butonuna basın ve butonu basılı tutun.
- Aygıtın uyku moduna geçmesini sağlamak için Sleep (Uyku) butonuna veya aygıtı kapatmak için, Power Off (Kapat) butonuna dokunun.

(GeoVision 4500BTFM/5500BTFM/5500BTFMHD)

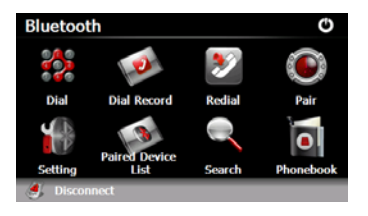

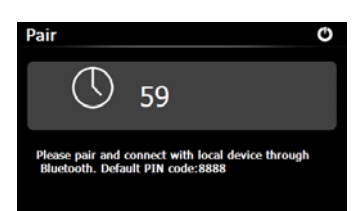

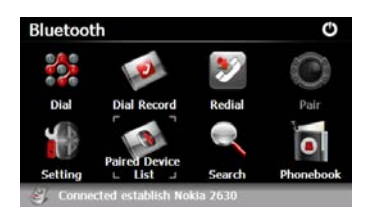

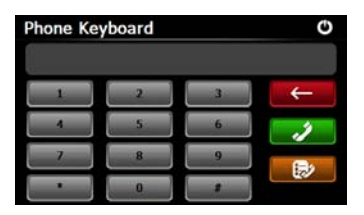

- Bluetooth fonksiyonunu kullanmaya başlamak için, ana menüdeki Bluetooth simgesine dokunun.
- Bağlantı durumu, arayüzün alt kısmında gösterilecektir.
- Geçerli fonksiyondan çıkmak için,
  Simgesine dokunun.
- Telefon aygıtını GPRS fonksiyonu ile eşleştirmeye başlamak için Bluetooth arayüzündeki Simgesine dokunun.
- Cep telefonundaki Bluetooth fonksiyonun diğer aygıtlar tarafından algılanabilir olduğundan emin olun.
- Eşleme başarılıysa, "Connection established" ("Bağlantı kuruldu") ifadesi görünecektir.
- Phone Keyboard'a (Telefon Klavyesi) girmek için Bluetooth arayüzündeki simgesine dokunun.
- Rakam butonlarına dokunun ve Numara Çevirme, Geri ve Arama Kaydı girmek için Arama simgelerine dokunun.

(GeoVision 4500BTFM/5500BTFM/5500BTFMHD)

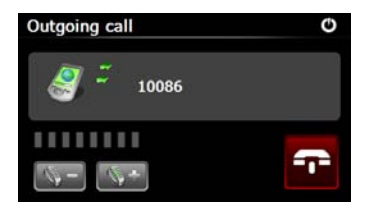

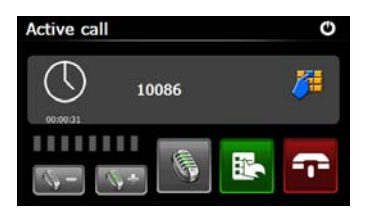

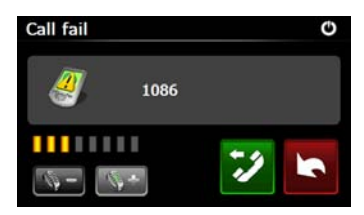

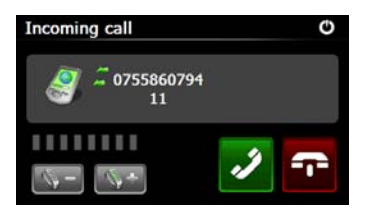

- Sesi ayarlamak için simgelerine dokunun. Aramayı sonlandırmak için, simgesine dokunun.
- Bir arama kaydı girmek için simgesine dokunun. Klavyeye girmek için simgesine dokunun. Aramayı cep telefonuna veya cep telefonundan aygıta geri yönlendirmek için simgesine dokunun.
- 11. Şekilde görüldüğü gibi, arama başarısız olur.
- 12. Phone Keyboard arayüzüne dönmek için Simgesine dokunun.
- Incoming Call'ın (Gelen Arama) ardından arayan numara görüntülenecektir.

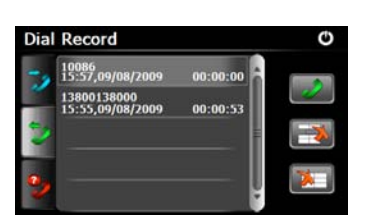

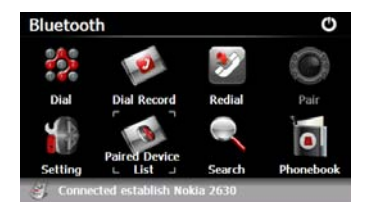

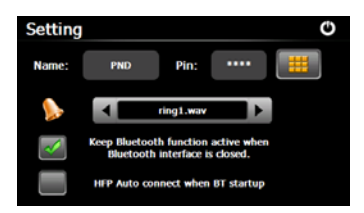

(GeoVision 4500BTFM/5500BTFM/5500BTFMHD)

- Dial Record'a (Arama Kaydı) girmek için, Bluetooth arayüzündeki simgesine dokunun.
- Dialled Call (Aranan Numaralar), Received Call (Gelen Aramalar) ve Missed Call (Cevapsız Aramalar) listelerini görüntülemek için, simgelerine dokunun. Aramak için, simgesine dokunun.
- Listeden istediğiniz numarayı silmek için, numarayı seçin ve simgesine dokunun. Listedeki tüm numaraları silmek için simgesine dokunun.
- Son aranan numarayı yeniden aramak için **Bluetooth** arayüzündeki simgesine dokunun.
- Setting (Ayar) fonksiyonuna girmek için, Bluetooth arayüzündeki simgesine dokunun.
- Yeni bir PIN kodu oluşturmak üzere var olan PIN Kodunu sıfırlamak için simgesine dokunun. Bir zil sesi tonu seçmek için, Simgesine dokunun.
- Bluetooth fonksiyonunu etkin kılmak/devre dışı bırakmak için simgesine dokunun. Otomatik HFP bağlantısını etkin kılmak/devre dışı bırakmak için simgesine dokunun.

(GeoVision 4500BTFM/5500BTFM/5500BTFMHD)

Paired Device List selina Nokia 2630

Profile List Hand free service Dialup networking service

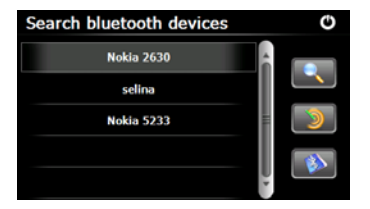

21. Paired Device List (Eşlenmiş Aygıt Listesi) fonksiyonuna girmek için, Bluetooth

arayüzündeki 💉 simgesine dokunun.

- 22. Listeden cep telefonu ismi silmek icin, simgesine dokunun. PND'nin

(PersonalNavigation Device/Kisisel Gezinim

Aygıtı) cep telefonuyla olan bağlantısını

kesmek icin, simgesine dokunun.

Paired Device List'ten cep telefonu adı seçin

ve Profile (profil) listesine girmek için, simgesine dokunun.

23. Daha önce bağlanan bir cep telefonundan

veniden bağlantı vapmak icin. simgesine dokunun. PND'nin cep telefonuyla olan bağlantısını kesmek için,

simgesine dokunun.

- 24. Arama işlemini başlatmak için, Bluetooth aravüzündeki 🤍 simoesine dokunun.
- 25. Arama tamamlandığında, bağlanmak istediğiniz, cep telefonu adı listed görünecektir.
- 26. Cep telefonu adına ve ardından eşleştirmek

için www.simgesine.dokunun. Paired Device List'e girmek icin simaesine dokunun.

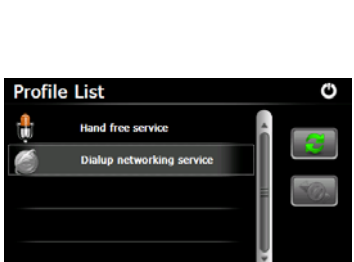

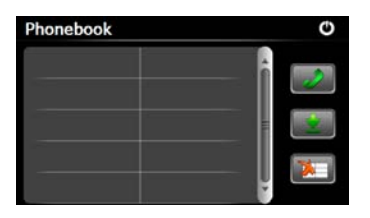

(GeoVision 4500BTFM/5500BTFM/5500BTFMHD)

- 27. **Phonebook**'a (Telefon Rehberi) girmek için, a simgelerine dokunun.
- Telefon numaralarını cep telefonundan PND'ye indirmek için, simgelerine dokunun.
- 29. Telefon numarasını aramak için, simgelerine dokunun.

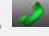

30. Listeden cep telefonu adı silmek için, simgelerine dokunun.

#### NOT:

Bluetooth Fonksiyonu, GeoVision 4500BTFM/5500BTFM/5500BTFMHD'de bulunmaktadır.

## FM Fonksiyonu

(GeoVision 4500BTFM/5500BTFM/5500BTFMHD)

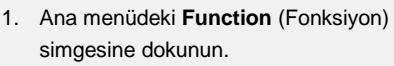

- 2. FM fonksiyonunu kullanmaya başlamak için **FM** simgesine dokunun
- FM frekansını ayarlamak için, + simgelerine dokunun veya imleci sürükleyin.
- 4. Geçerli FM frekansını kaydetmek için, 🛄 simgesine dokunun.
- 5. FM fonksiyonunu etkin kılmak için,
- Çıkmak için, Simgesine dokunun.
  NOT:

\*FM fonksiyonunu kullanmadan önce, aygıtın araç şarj cihazına doğru şekilde bağlandığından emin olun.

NOT: FM fonksiyonu, GeoVision 4500BTFM/5500BTFM/5500BTFMHD mevcuttur.

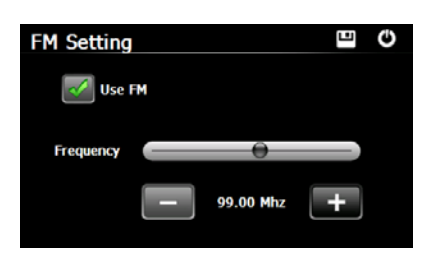

## TMC Özelliği

(GeoVision 4500TMC/5500TMC/5500TMCHD)

TMC, FM Radyo Veri Sistemi (RDS) de yayınlanan gerçek zamanlı trafik ve hava durumu bilgilerini kullanarak rota hesaplanması işleminde, yol engelleri, kaza veya kazalar sonucu beklenmedik trafik sıkışıklığı durumlarını önleyen özel bir uygulamadır.

#### NOT:

Bu özellik sadece donanımınız veya ülkenizde destekleniyor ise geçerlidir.

Prestigio GeoVision FM radyo istasyonları tarafından yayınlanan TMC verilerini otomatik olarak arar ve bulur. Bulunan veriler derhal rota planlamasında kullanılır. Prestigio GeoVision rota üzerinde geçen süre ve zamanı etkileyebilecek trafik bilgisi aldığında, güncel veriyi derhal uygun rota hesabını gerçekleştirmek üzere uygular. Uygulama sırasında rotanın tekrar hesaplandığı konusunda sizi uyarır ve güncel trafik koşullarına uygun olarak yeni rota belirler. Prestigio GeoVision sürdürülen veya belirlenen rota için alınan yeni TMC verisine göre yeniden hesaplanacak rotanın mevcut rotaya göre oluşacak olan gecikme süresini de el ile belirlenmesini de sağlar. Belirli bir zaman altına kalan değeler için yeni rota belirlenmez. Bu ayarlara "Trafik ayarları" bölümünden ulaşabilirsiniz. Herhangi bir trafik bilgisi alındığında olay yeri ve bölge, harita üzerinde özel bir simge ile gösterilir. Yeniden belirlenen veya mevcut yol üzerindeki trafik bilgilendirmeleri de ekran üzerinde gösterilir. Yol bölümleri ve trafik olayları harita üzerinde ufak semboller ve özel alternatif renkler ile de görselleştirilir.

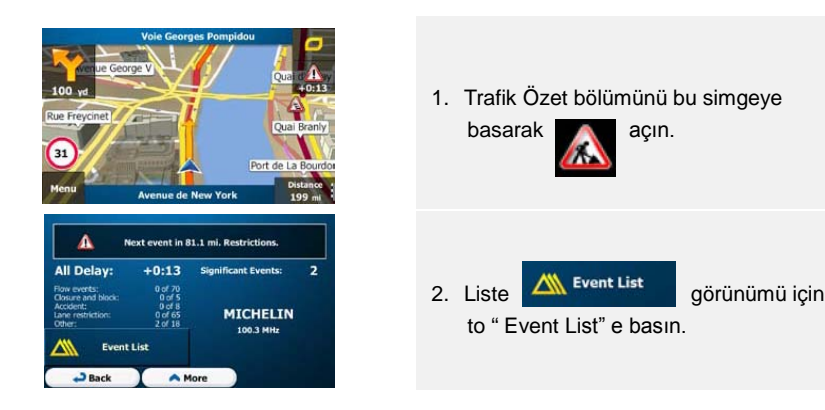

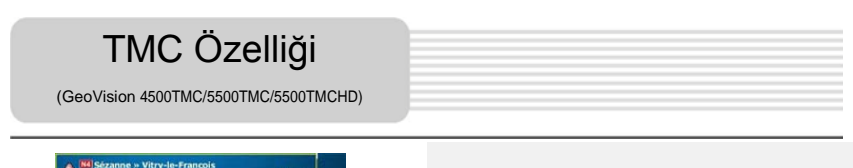

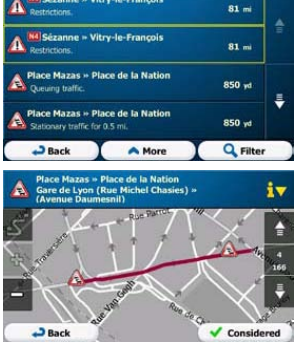

 Listelenen trafik olayları hakkındaki detaylı bilgilere ( Yol, zaman, bölge ) gösterilen maddeler içinden ulaşabilirsiniz.

#### NOT:

Eğer belirlene rota üzerinde herhangi bir trafik olayı gösterilmesine rağmen sistem, mevcut rota ile devam ediyor ise trafik özet simgesine basılarak, alınan trafik olayları hızlıca listelenip kontrol edilebilir.

## Aygıt Ayarları

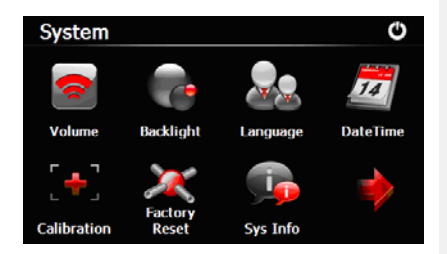

- Aygıt ayarlarına girmek için, ana menüde, Simgesine dokunun.
- Diğer ayarları görüntülemek için, simgesine dokunun.

| Ses              | Ses düzeyini ayarlayın, sesi kısın veya uyarı mesajlarını etkin kılın. |
|------------------|------------------------------------------------------------------------|
| Arka Plan Işığı  | Dokunmatik ekranın parlaklığını ayarlayın.                             |
| Dil              | İstediğiniz dili seçin.                                                |
| Tarih/Saat       | Saati Dilimini/Tarihi/Saati ayarlayın.                                 |
| Kalibrasyon      | Konumlama sapmaları olduğunda, ekranı kalibre edin.                    |
| USB              | Navigatör ve bilgisayar arasında veri iletim modu oluşturun.           |
| Fabrika Ayarları | Tüm sistemi, varsayılan fabrika ayarlarına döndürün.                   |

## İlk Başlatma ve Yazılım Aktivasyonu

simaesine dokunun. Seciminizi

✓ Next

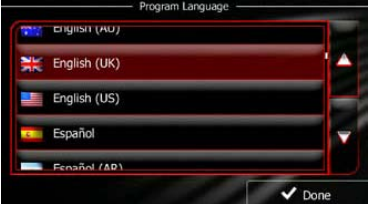

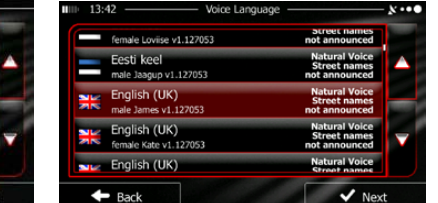

Gezinim yazılımını ilk kez kullanırken, ilk kurulum işlemi otomatik olarak başlar. Aşağıdaki adımları uygulayın:

Program dilini seçin. Tercih ettiğiniz dil ekranda görünmüyorsa, mevcut tüm dilleri görmek için, 🔺 / 🔽 simgelerine dokunun veya parmağınızla listede aşağı/yukarı

gezinin. Tercih ettiğiniz dili seçmek için,

onaylamak için, V<sup>Done</sup> simgesine dokunun ve sonraki sayfaya geçin.

🗮 English (UK)

🕼 Yazılım ve Veritabanı Nihai Kullanıcı Lisans Sözleşmesini okuyun ve kullanım

koşullarını kabul ediyorsanız,

simgesine dokunun.

🕼 Konfigürasyon sihirbazı, seçilen dilde başlar. Devam etmek için,

Accept

simgesine dokunun.

Sesli kılavuz dili profilini seçin. Tercih ettiğiniz dil ekranda görünmüyorsa, mevcut diğer profiller için, listede gezinin. Kısa bir sesli örnek için, listedeki bir öğeye dokunun.

Seçiminizi onaylamak için, Vext simgesine dokunun ve sonraki sayfaya geçin.

## İlk Başlatma ve Yazılım Aktivasyonu

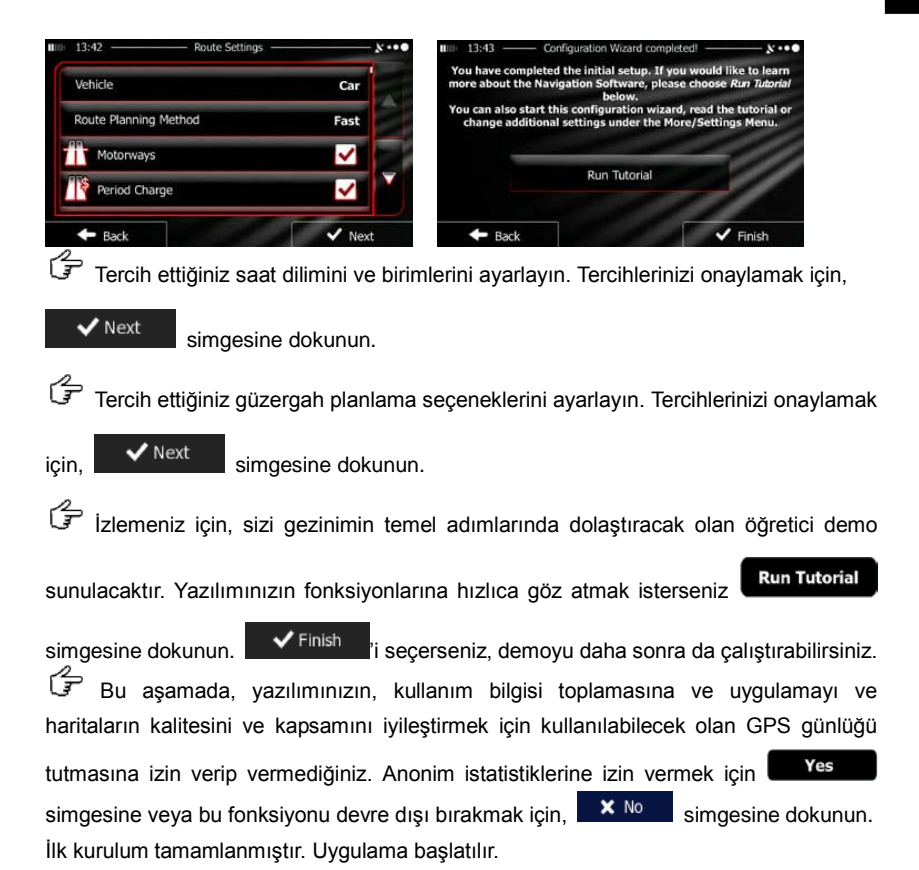

Giris

#### Boulevard Henri IV Boulevard Henri IV Boulevard Bourdon Boulevard Henri IV Boulevard Henri IV Bouleva

İlk kurulumdan sonra ve yazılım her başladığında, Gezinim menüsü görünecektir. Burada sunulan seçenekler şöyledir:

- Varış yerinizi seçmek için, bir adres girerek veya ilgilendiğiniz yeri, harita üzerindeki bir noktayı veya Favori varış yerlerinizi seçerek simgesine dokunun. Ayrıca, Akıllı Geçmiş'ten son varış yerlerinize de bakabilir, koordinat girebilir veya bir fotoğraf olarak kaydedilen bir yeri kullanabilirsiniz.
- Güzergah parametrelerini girmek için, <sup>My Route</sup> simgesine dokunun. Güzergahı, harita üzerinde tüm uzunluğuyla görüntüleyebilirsiniz. Ayrıca, güzergahınızı düzenlemek veya iptal etmek, bir başlangıç noktası belirlemek, güzergah alternatiflerini görmek, güzergahın kimi bölümlerini engellemek, gezinimi simüle etmek veya Favorilerinize bir varış yeri eklemek gibi, güzergahla ilgili çeşitli işlemler yapabilirsiniz.
- Gezinim yazılımının çalışma şeklini değiştirmek, Öğretici demoyu izlemek, demo güzergahlarını simüle etmek veya bazı ek uygulamaları çalıştırmak için,

Show Map

• More simgesine dokunun.

Haritada gezinmeye başlamak için

simgesine dokunun.

Gezinimi durdurmak ve yazılımdan çıkmak için

simgesine dokunun.

TR - 10

| 11:44      | - Fi             | nd                 | ×          | 12:17                    | History —                       | ו••      |
|------------|------------------|--------------------|------------|--------------------------|---------------------------------|----------|
|            |                  | 0                  |            |                          | Smart History Items:            |          |
| п          |                  |                    |            | 1 6, Rue De Paris, 10e / | Saint-Quentin<br>Arrondissement |          |
| nd Address | Find Places      | Find on Map        | Favourites | De Be                    | rcy                             |          |
| 10 181, 5  | Rue Du Fauboui   | g Saint-Martin     | History    | Paris, 12e /             | Arrondissement                  |          |
| Paris,     | 10e Arrondisseme | nt<br>o <b>tio</b> |            | 39 Paris, 10e /          | Arrondissement                  |          |
| Paris,     | 10e Arrondisseme | nt                 |            |                          | History Items:                  |          |
| + Back     | 0                | More               |            | - Back                   | O More                          | Q Filter |

- Varış yeriniz olarak bir adres belirtmek için, for Adress simgesine dokunun.
- Varış yeriniz olarak görülmeye değer bir yer seçmek için, dokunun.
- Harita üzerinde seçtiğiniz bir noktaya gitmek için,
- Favori varış yeri listenizden bir yer seçmek için, Revortes simgesine dokunun.
- Buton üzerinde görülen son varış yerine gitmek için, **#1** veya **#2** simgesine dokunun.
- Tüm son varış yerleri listesinden seçim yapmak için,
- Bir koordinata veya fotoğraf olarak kaydedilen bir yere gitmek için 🌄 simgesine dokunun.

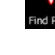

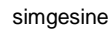

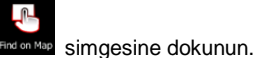

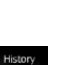

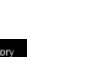

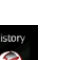

simaesine dokunun.

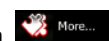

Gezinim

# Gezinim

#### Bir Adrese Gitme

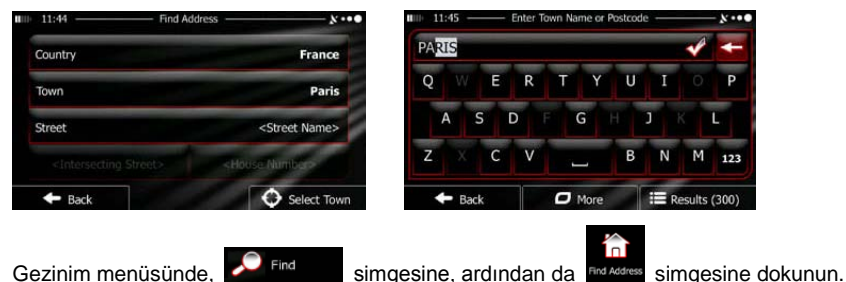

Varsayılan olarak, ekran, o anda bulunduğunuz şehri ya da noktayı gösterecektir.

Gerekiyorsa, ülkeyi değiştirin. Ülke adını gösteren butona dokunun.

- 1. Ülke adı girmek için klavyeyi kullanın.
- Birkaç karakter girdikten sonra, girilen diziyle uyuşan ülkelerin listesi görünür. Seçtiğiniz ülkeye dokunun.

Gerekirse, şehir/kasaba seçin. Şehri/kasaba adını gösteren butona dokunun ve isminin bir kısmını girmek için klavyeyi kullanın. Harfleri girerken, girdi alanında her zaman en olası şehir/kasaba ismi görünür.

Bu aşamadaki seçenekleriniz şunlardır:

Results

- Girdi alanındaki şehri/kasabayı seçmek için, Missingesine dokunun.
- Girdiğiniz adı düzeltmek için, film simgesine dokunun.
- Girdinizle uyuşan şehir/kasaba isimlerinin listesine göz atmak için

simgesine dokunun. Listeden bir şehir/kasaba seçin.

## Gezinim

#### Bir Adrese Gitme

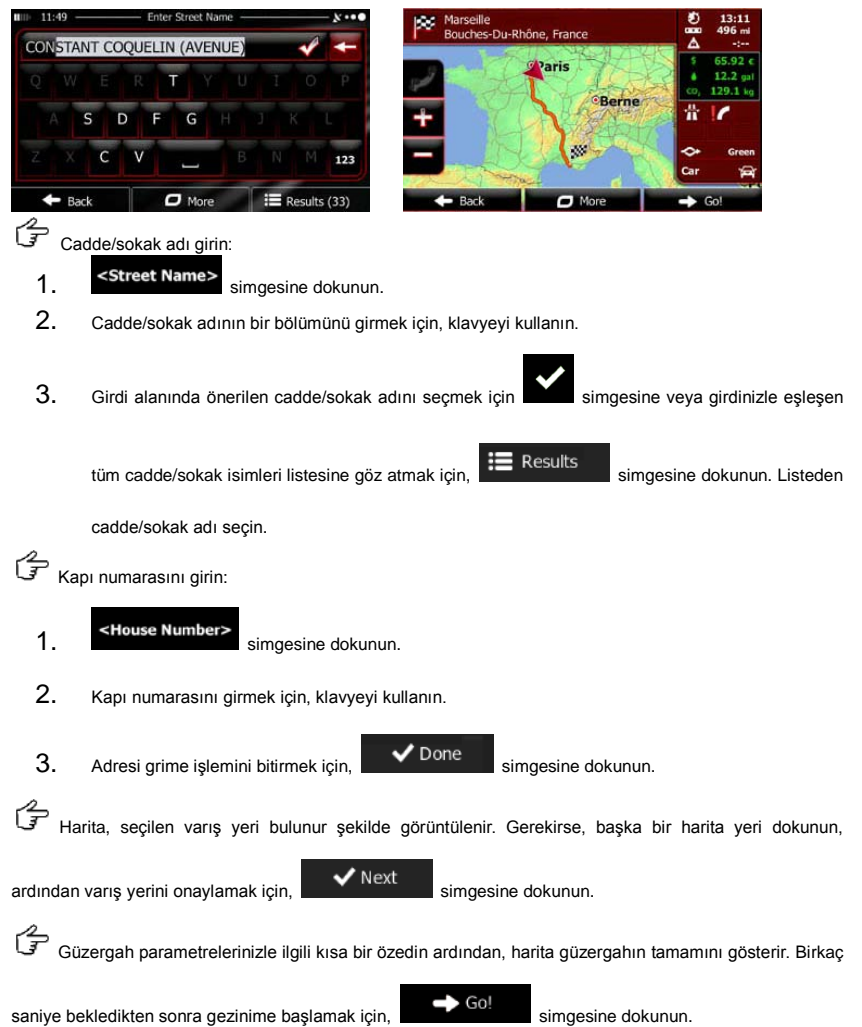

## Gezinim

#### Görülmeye Değer Bir Yere (GDY) Gitme

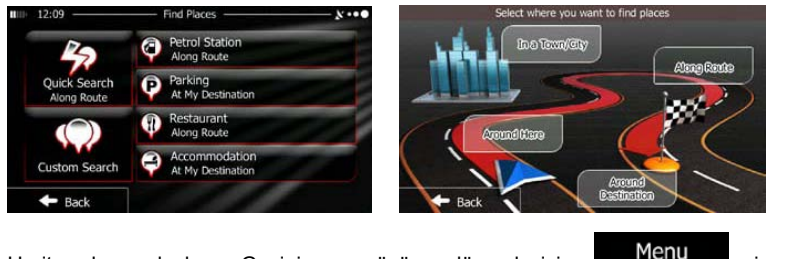

Harita ekranındayken, Gezinim menüsüne dönmek için,

dokunun. Gezinim menüsündeyken, Find simgesine, ardından da maracısı simgesine dokunun. Karşınıza aşağıdaki önceden ayarlanmış arama kategorileri cıkacaktır:

 Güzergah üzerindeki veya güzergah yoksa, o anki konumunuzun veya bilinen son konumunuzun çevresindeki, benzin istasyonlarının bir listesini görmek için,

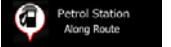

simgesine dokunun.

• Varış yerinizin veya varış yeri yoksa, o anki konumunuza veya bilinen son

konumunuza yakın park yerlerinin bir listesini görmek için,

listesini gormek iç

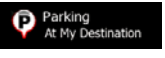

simgesine dokunun.

 Güzergah üzerindeki veya güzergah yoksa, o anki konumunuzun veya bilinen son konumunuzun çevresindeki, restoranların bir listesini görmek için,

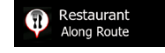

simgesine dokunun.

Aroun

#### Görülmeye Değer Bir Yere (GDY) Gitme

Varış yeriniz, o anki konumunuz veya bilinen son konumunuza yakın, konaklama

tesislerinin bir listesini görmek için, Resination simgesine dokunun.

Ayrıca simgesine dokunabilir ve bir yeri ismini girerek de aratabilirsiniz.

Yukarıdakilerden hiçbiri uygun değilse, aşağıdaki yerlerde görülmeye değer bir yer

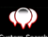

bulmak için Guton Scoth simgesine dokunun:

- O anki konumunuzun veya öyle bir konum yoksa, bilinen son konumunuzun cevresinde arama yapmak için Around Here simgesine dokunun
- Seçilen bir şehirde veya kasabada arama yapmak için, simgesine dokunun.
- Aktif güzergahın varış yeri yakınlarında bir yer aramak için, simgesine dokunun.
- Belirli bir noktanın çevresinde değil aktif güzergah üzerinde arama yapmak ve Along Route simgesine dokunun. Bu, ilerideki benzin istasyonları veya restoranları aramak gibi, sadece minimum dolambaça neden olan ileriki bir konaklama yerini ararken yararlı olacaktır.

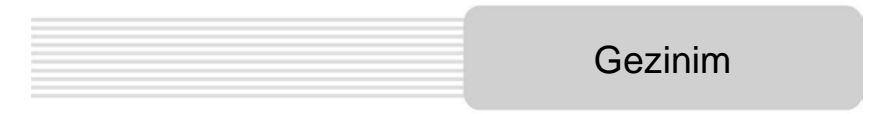

## Görülmeye Değer Bir Yere (GDY) Gitme - Örnek

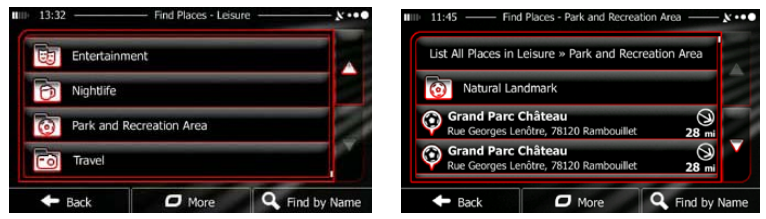

Örnek: Varış yerinizin yakınlarındaki bir parkı bulmak için, aşağıdakileri uygulayın (Gezinim menüsünden başlayarak):

| F     | Find simgesine dokunun.                                                                           |
|-------|---------------------------------------------------------------------------------------------------|
| Ĵ     | Find Places simgesine dokunun.                                                                    |
| Ĵ     | simgesine dokunun.                                                                                |
| F     | Around<br>Destination simgesine dokunun.                                                          |
| F     | Yer kategorisi listesi görünüt. Listeye göz atmak için, Simgesine dokunun veya                    |
| parm  | ağınızla listeyi kaydırın ve 📴 Leisure simgesine dokunun.                                         |
| Ĵ     | Kategorinin tamamına göz atmak için, List All Places simgesine veya aramanızı daraltmak           |
| için, | Park and Recention Area simgesine dokunun.                                                        |
| F     | Listelenen maddelerden herhangi birine dokunun.                                                   |
| F     | Detayları ve yerin konumunu kontrol edin ve ardından                                              |
| F     | Güzergah parametrelerinizle ilgili kısa bir özedin ardından, harita güzergahın tamamını gösterir. |
| Birka | ç saniye bekledikten sonra gezinime başlamak için, Go! simgesine dokunun.                         |

## Harita Ekranı

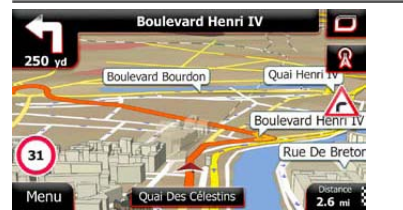

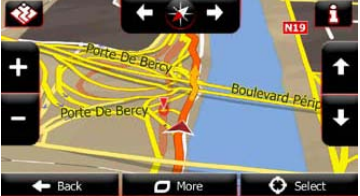

Harita ekranı, yazılımın en önemli ve en sık kullanılan öğesidir. Vehimarker (varsayılan olarak mavi renkli ok), bulunduğunuz konumu; turuncu çizgi ise, tavsiye edilen güzergahı gösterir. Ekran üzerinde, gezinmenize yardımcı olacak, ekran butonları ve veri alanları bulunmaktadır. Gezinim sırasında, ekranda güzergah bilgileri görünür.

- Ekranın en üstünde, eğer bir güzergah varış yeri seçtiyseniz, solda ve sağda yönünüzü ve kapı numaraları görünür. Bir güzergah boyunca gezinirken, güzergahınız üstünde bir sonraki manevra yerini ve bir sonraki caddeyi/sokağı görürsünüz. Güzergah yolunu açmak için bunlardan birine tıklayın.
- Gezinim sırasında yararlanabileceğiniz fonksiyonlardan bir seçki içeren Hızlı menüyü açmak için simgesine dokunun.
- O anki konumunuzun çevresini görmek için, haritanın herhangi bir yerine dokunun.
  Ek harita kontrol butonları görünür.

16.9 mi

- Harita üzerindeki üç veri alanını açmak için
- Diğerlerini yok etmek için herhangi birine dokunun. Varsayılan değerler (bunları Harita ayarlarından değiştirebilirsiniz):
- Varış yerine kalan mesafe
- Varış yerine tahmini varış zamanı ve
- Kalan yolculuk süresi.
- Gezinim menüsüne geri dönmek için

simgesine dokunun.

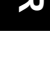

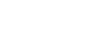

simgesine dokunun.

## Diğer Seçenekler Menüsü

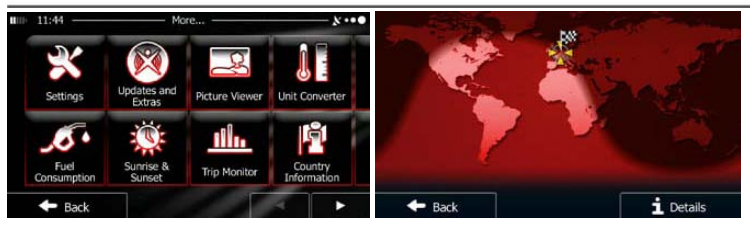

'Diğer Seçenekler' menüsü, size çeşitli seçenekler ve ek uygulamalar sunar. Gezinim menüsünde,

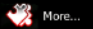

simgesine dokunun.

Güzergah planlama seçeneklerinde ince ayar yapın, Harita ekranının görünümünü değiştirin, uyarıları açın veya kapatın veya Konfigürasyon sihirbazını yeniden başlatın vs

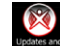

www.naviextras.com adresini ziyaret edin.

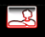

: Çoklu ortam uygulamalarına erişin: the Picture Viewer veya the Music Player.

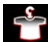

: Seyahat uygulamalarına erişin: birim dönüştürücüsü, giysi beden dönüştürücüsü veya ülke bilgileri

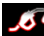

Yararlı uygulamalara erişin: hesap makinesi, yakıt ve bakım ekranı, güneş doğuş ve batış saatleri ve yolculuk ve yol günlüğü izleyicisi.

Yazılımınızın fonksiyonlarını hızlı bir şekilde öğrenmek için, öğretici kılavuzu okuyun
 veya gezinimin nasıl çalıştığını görmek üzere örnek güzergah simülasyonlarını izlemek için
 Demoyu çalıştırın.

## Ayarlar

| ⊪ 11:58       | Settings | ו             | Regiona Regiona   | al           |
|---------------|----------|---------------|-------------------|--------------|
| Route Setting | s        |               | Program Language  | English (UK) |
| Green Routing | 9        | _ <b>_</b> [] | Units and Formats |              |
| Visual Guidan | ce       |               | Time Zone         | Auto         |
| 🗲 Back        | 11       |               | - Back            |              |

Gezinim menüsünde, More... simgesine, ardından da simgesine dokunun.

Ayarlar menüsü, size aşağıdaki seçenekleri sunacaktır (hepsini görmek için listede gezinin)

- "III sond and Warming: Farklı ses düzeylerini ayarlayın, ses kılavuz profilini değiştirin veya uyarılar oluşturun.
- Construince Quid Mente: Harita ekranının Hızlı menüsündeki fonksiyon butonlarını değiştirin.
- Güzergah hesaplarken araç tipi olarak Kamyon profillerinden birini seçmeden önce, kamyonunuzun parametreleriyle, düzenlenebilir kamyon profile oluşturun. Bu parametreler, güzergah hesaplamasında kullanılacaktır.
- Treffic
  Smart Routes (Akıllı Güzergahlar) fonksiyonunu açıp kapatabilir, güzergah hesaplarken trafik olaylarının dikkate alınıp alınmayacağını seçebilir veya radyo istasyonunu değiştirebilirsiniz.
- Route Settings: Kullandığınız araç, güzergah planlamada kullanılan yol tipleri tipini ve güzergah planlama metodunu seçin.
- Green Routing: Bu ayarlar, Yeşil güzergahların nasıl hesaplanacağını belirler.

Bunlar, güzergahların maliyetini ve CO2 emisyonlarını görüntülemek için de kullanılır.

- Marsettines: Harita ile ilgili ayarları yapın: gündüz ve gece renk düzenlerini değiştirin, varsayılan yakınlaştırma seviyesini değiştirin, 2 boyutlu ve 3 boyutlu harita arasında geçiş yapın, binaları yok edin veya Vehimarker'i değiştirin.
- Kous Gadarce: Harita ekranı üzerindeki veri alanlarının değerlerini değiştirin, yol ayrımlarını ve yön tabelalarını gösterin veya yok edin veya haritanın sol tarafındaki güzergah ilerleme çubuğunu görüntüleyin.
- Menü animasyonlarını açıp kapayın, uygulama için farklı bir tema seçin, ekran arka plan ışığını ayarlayın.
- Segional : Program dili, saat format veya saat dilimini değiştirin.
- Imp Montor
  Otomatik yolculuk veya yol günlüğü tutma fonksiyonunu açıp kapatın, yolculuk veritabanının o anki büyüklüğünü kontrol edin.
- Exp Collection: Uygulama, kullanım bilgisi toplar ve uygulamayı ve haritaların kalitesini ve kapsamını iyileştirmek için kullanılabilecek olan GPS günlüğü tutar. Buradan, bu günlük tutma fonksiyonunu etkin kılabilir veya devre dışı bırakabilirsiniz.
- Exercisives week: İlk kurulum işlemi sırasında, temel yazılım parametrelerini değiştirin.
- Reset to Defaults: Kaydedilen tüm verileri silin ve tüm ayarları fabrika ayarlarına döndürün.

## Sorun Giderme

Basit problemleri çözmek için, müşteri servisi ile temas kurmadan önce, aşağıdaki tabloda belirtilen işlemleri uygulayın.

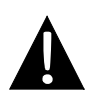

#### NOT:

Aygıt doğru çalışmıyorsa, hemen aygıtı kapatın ve güç adaptörünün bağlantısını kesin. Yetkili profesyoneller olmadan, asla üniteyi onarmaya çalışmayın; böyle bir girişim, ünitenin hasar görmesine neden olabilir.

| PROBLEM                                               | OLASI NEDEN                                                        | OLASI ÇÖZÜM                                                                                                    |
|-------------------------------------------------------|--------------------------------------------------------------------|----------------------------------------------------------------------------------------------------|
| Kullanıcı üniteyi                                     | Adaptör doğru şekilde bağlanmamış.                                 | Adaptörü doğru şekilde<br>bağlayın.                                                                                                    |
| açamıyor.                                             | Entegre şarj edilebilir<br>batarya zayıf.                          | Ünitenin güç alması için<br>adaptor kullanın veya<br>bataryayı şarj edin.                                                                      |
| Ses yok.                                              | Ses kısık veya kapalı<br>olabilir.                                 | Sesi yükseltin veya ses<br>çıkışını açın.                                                                                                    |
| Görüntü yok.                                          | Parlaklık düzeyi kısık<br>olabilir.                                | LCD'nin parlaklığını<br>ayarlayın.                                                                                                    |
| Ünite uygu<br>sinyali almıyor ve<br>yönlendirilemiyor | Bir bina veya metal bloklar<br>ünitenin çalışmasını<br>engelliyor. | Üniteyi açık alanda<br>kullandığınızdan emin olun:<br>araç içindeyseniz, bu problem<br>çözmek için harici bir GPS<br>anteni kullanabilirsiniz. |

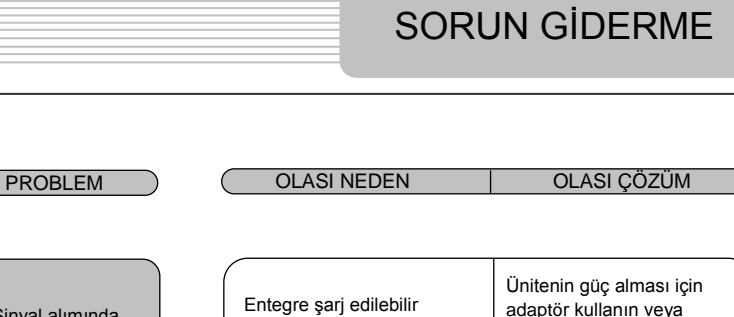

Sinyal alımında düzensizlik veya dengesizlik.

| Entegre şarj edilebilir<br>batarya zayıf.                                           | Ünitenin güç alması için<br>adaptör kullanın veya<br>bataryayı şarj edin. |
|-------------------------------------------------------------------------------------|---------------------------------------------------------------------------|
| Ünite, ısı yalıtım kağıdı gibi<br>bir materyal tarafından<br>engelleniyor olabilir. | Malzemeyi elimine edin.                                                   |
| Ünitenin hareketi, çok güçlü.                                                       | Ünitenin hareket etmesini<br>engelleyin.                                  |

Veri erişimi ve senkronizasyon için, bilgisayara ile bağlantı kurmak için, lütfen Sürücü/Dokümantasyon CD'sinde bulunan kurulum dosyasını çalıştırın veya kurmak üzere Microsoft internet sitesinden dosyayı indirin:

#### Microsoft XP veya daha önceki işletim sistemi versiyonları için Microsoft Active Sync® yazılımı (http://www.microsoft.com/windowsmobile/en-us/downloads/microsoft/activesync-dow

nload.mspx)

ve/veya

Microsoft Vista işletim sistemi için Microsoft Mobile Device Center® (http://www.microsoft.com/windowsmobile/en-us/downloads/microsoft/device-center-d ownload.mspx).

Daha detaylı talimatlar için, kullanım kılavuzuna bakınız.